## 中级帮助

### 购物式查询体验

查询篇之筛选查询 图文说明

九州档案

版权所有 北京九州科源科技发展有限公司 保留一切权利。 非经本公司书面许可,任何单位和个人不得拷贝本文档部分或全部内容作为商业用途。 官方网址: http://www.9zda.com

## 人 内容概述

本文档内容定位为刚开始使用系统的中级用户。

2 查询篇之筛选查询

介绍筛选查询功能模块及部分应用技巧。

# **2** <sub>查询篇之筛选查询</sub>

返回目录

"筛选查询"是查询模块的新成员,也是九州档案对档案查询方式的一种创新,将购物式 查询与档案管理模式相结合,不仅仅实现购物式筛选的目的,其价值所在是能够智能展现所有 重复项目,让你对任意档案项目一目了然,是其他查询不能模拟与替代的。

但是缺点也比较明显,主要体现在,必须有大数据量才能体现其价值,如果数量量较少难 以体现其优势;各种条件之间存在紧密的逻辑关系,初学者不易掌握。但我们相信,随着你对 系统熟悉度的增加,你一定会喜欢上他。

在"档案查询模块"中,单击"筛选查询",如下图所示:(提示:进入查询模块的方法请 见查询篇之智能查询),下面我们通过示例来理解筛选查询。

| ● 网址大全                                                  | × X 九州      | 他案信息管理平台        | ×          |                   |             |                        |                |                    |         |                         |           |                                       |                 |       |        |                  | =         | 1 1 H        | - ø ×                  |
|---------------------------------------------------------|-------------|-----------------|------------|-------------------|-------------|------------------------|----------------|--------------------|---------|-------------------------|-----------|---------------------------------------|-----------------|-------|--------|------------------|-----------|--------------|------------------------|
|                                                         | http://loca | ilhost:8081/por | tal        |                   |             |                        |                |                    |         |                         |           |                                       | 4 ☆ 。           | \$ RM | 将推电子肾震 | Q                | 0 X · J   | • 🖻 🤆        | ∋ ± ☆                  |
| ● 九州档案 нааканиен                                        |             |                 | n an 19 17 |                   |             |                        |                |                    |         |                         |           |                                       |                 |       |        |                  | 用户(       | 19: 2988<br> |                        |
| Server And Technology To County Protocol Strategy & Kd. | 1 16/8/36 3 | 蚁子相亲盾           | 心言理十       | -                 |             | i de la sulte          |                |                    |         |                         |           |                                       |                 |       |        | 界間切換             |           |              |                        |
| 进入管理系统 楔                                                | <b>相查询</b>  | 智能查询            | 卡片         | i查询<br>           | 枯痢查询        | 郭选查询                   |                |                    |         |                         |           |                                       |                 |       |        |                  |           |              |                        |
|                                                         | 题3          |                 |            |                   |             |                        |                |                    |         |                         |           |                                       |                 |       |        |                  |           |              |                        |
| ○ 文书稿案                                                  | 已转          | <b>选</b> :      |            |                   |             |                        | 峁              | 选查详                | 9       |                         |           | 消除                                    |                 |       |        |                  |           |              |                        |
| □ ● ● 传统方法整理(案巻) □ ● ● おおお本                             | 旧档年         | 度: 不限           | 1977       | 1978 1            | 1979 1980   | 1981 19                | 82             |                    | <b></b> | 986 1987                | く更        | 多 < 多选                                |                 |       |        |                  |           |              |                        |
| 日日 基理标定                                                 | 责任4         | 1: 不限           | 人事部        | 企业工作部             | 保安处         | 値明室 カ公                 | <u>a</u> (592) | 后额处                | 培训财     | 外联选                     | < 興       | · · · · · · · · · · · · · · · · · · · |                 |       |        |                  |           |              |                        |
| 日 日 泉井田岡<br>日 日 会计世际                                    | 经管期         | 限: 不限           | 30年        | 永久 长              | ;用          |                        |                |                    |         |                         |           | < 斧选                                  |                 |       |        |                  |           |              |                        |
| - 8 实物地震                                                | 其他          | :: 8°URD (18    | 1题) ^ 3    | 酸ヘ 归              | <b>档标识~</b> |                        |                |                    |         |                         |           | 《 部选                                  |                 |       |        |                  |           |              |                        |
|                                                         |             | 不限              | 空間         |                   |             | A 1014 - 1708          |                |                    |         |                         |           |                                       |                 |       |        | ALC: NO DO AND A | 7780.4    |              |                        |
|                                                         | 1           | 0 九州相部          | -          | 49-9 <del>-</del> | 1978        | ⇒ 80,40 (19,02)<br>BGS | - KENR-        | : 199 <del>-</del> | X       | s <del>-</del><br>4∰803 | 数据0323    | 100                                   | K. <del>.</del> |       |        | 39148            | 100       | 3111<br>27/  | 18日 <del>年</del><br>公室 |
|                                                         | 2 []        | 0 1.60468       | 2          |                   | 1993        | WIC                    | ÷2             |                    |         | 48413                   | 1022049   |                                       |                 |       |        | 41820            |           | 4.8          | ar.                    |
|                                                         | 3           | 0 1.60465       |            |                   | 1978        | RGS                    | 30.00          |                    |         | ###11                   | ENE0167   |                                       |                 |       |        | 39048            | 121       | - 7          | *                      |
|                                                         |             | 0 D.HHM         |            |                   | 1003        | GBC                    | 8.2            |                    |         | 100.0                   | 105-1862  |                                       |                 |       |        | 41633            | 100       |              | 17.01-                 |
| 二级分类                                                    |             | 0 + 40442       |            |                   | 1079        | 144.0                  | 2005           |                    |         | 67111                   | ****E0121 |                                       |                 |       |        | 20045            | 100       | AR           | RIM.                   |
| <ul> <li>田 手助示例:2018年</li> <li>田 手助示例:2018年</li> </ul>  |             | 0 1011134       |            |                   | 1970        |                        | 207            |                    |         | 18010                   |           |                                       |                 |       |        | 35045            |           | 215          | NOL.                   |
| ① 图 智能示例:标准相导 ① 图 智能示例:存置期限                             | • □         | 0 Jumes         | •          |                   | 1910        | WILC                   |                |                    |         | 14943                   | 8380120   |                                       |                 |       |        | C.               | 20        | 976          | XXC                    |
| 田 · · · · · · · · · · · · · · · · · · ·                 |             | 0 71,41188      | •          |                   | 1993        | FGC                    | *2             |                    |         | NANCE AND A             | \$1382180 |                                       |                 |       | - all  | 47,829           |           | 法法           | .89 <u>5</u>           |
| 中田 智能示例: 第月指标                                           | 8 🗌         | 0 九州相省          | 1          |                   | 1993        | JJC                    | 永久             |                    |         | 模拟                      | 軟蛋1832    |                                       |                 |       | Ma.    | 41631            | 66        | 128          | 积处                     |
|                                                         | 9 🗌         | 0 九州相当          | 4          |                   | 1993        | ZBS                    | 永久             |                    |         | 模拟                      | 数据1754    |                                       |                 | 40-   |        | 41344            |           | 伯王           | 任室                     |
|                                                         | 10          | 0 九州制建          | 5          |                   | 1978        | YWS                    | 永久             |                    |         | 模拟                      | 数3至0137   |                                       | 12              | 12    |        | 39045            | 100       | Es           | 8 <u>2</u>             |
|                                                         | 11 🗆        | 0 九州相關          | 5          |                   | 1993        | RSC                    | 永久             |                    |         | 權利                      | 数据2199    | 1                                     | SYN ??          |       |        | 41829            |           | 人員           | 部                      |
|                                                         | 12 🗆        | 0 九州档案          | 2          |                   | 1978        | BAC                    | 长期             |                    |         | 標約3                     | \$13K0102 | 1997                                  |                 |       |        | 39044            | 54        | <b>6</b> 3   | 复处                     |
|                                                         | 13 🗆        | 0 九州相關          | 1          |                   | 1978        | HQC                    | 30年            |                    |         | 機制                      | \$13%0288 | TV'                                   |                 |       |        | 39147            | 100       | 163          | 服效                     |
| 当前门类: 简化方法整理                                            | 30 •        | H 4 33          | 共98页 🕨     | N O               |             |                        |                |                    |         |                         |           | 1                                     |                 |       |        |                  | 显示1到30,共2 | 933记录        |                        |

1

#### 示例一:

选择任意年度,如在"归档年度"中单击"1977",会显示所有1977年档案,如下图所示:

|                                                                                                    | × X 九州档案信息管理<br>Whttp://localhost:8081/ | 平台 ×             |             |          |          |             |           |      |                                        | 4 ☆ • 8 報告時就対 | Dels Q   | =<br>€ ×·/ | 업 - @ ×<br>• 🖻 😳 ± 🏠                    |
|----------------------------------------------------------------------------------------------------|-----------------------------------------|------------------|-------------|----------|----------|-------------|-----------|------|----------------------------------------|---------------|----------|------------|-----------------------------------------|
| た州格案 att state at the att state at the att state att state attt state att state attt state att state att state att state at | 6.1 55/8 数字档案                           | 信息管理平台           |             |          |          |             |           |      |                                        | 系统设置          | 1 界面切换   | Mrff<br>G  | a: exerca<br>III (1)                    |
| 进入管理系统                                                                                                    | 膜枷查询 智能查                                | 询 卡片查询           | 1 精确查询      | 第选查询     |          |             |           |      |                                        |               |          |            |                                         |
| *5案门英<br>                                                                                                    | 题名                                      |                  |             |          |          | 宣词          |           |      |                                        |               |          |            |                                         |
| □ 文书档案 □ 前化方法整理                                                                                                    | 已筛选:                                    | 旧档年度: 1977 ×     |             |          |          |             |           |      | 消除                                     |               |          |            |                                         |
| 田· 图 传统方法整理 (黑卷)                                                                                                    | 归档年度: 不得                                | 1977 197         | 3 1979 1980 | 1981 198 | 2 1983   | 1984 1985   | 1986 1987 | < 更多 | < 答选                                   |               |          |            |                                         |
| ●□ 林建档案                                                                                                    | 责任者: 不!                                 | <b>股</b> 办公室 审   | 计处 档案室 综    | 自处 规划处   | 财劳室      |             |           |      | < 多选                                   |               |          |            |                                         |
| 中口 照片档案 中口 会计档案                                                                                                    | 保管期限: 不!                                | <b>服 30</b> 年 永久 | 长期          |          |          |             |           |      | < 多选                                   |               |          |            |                                         |
|                                                                                                    | 已筛选:                                    | 归档4              | 手度: 1977 ×  | ]        |          |             |           |      |                                        |               |          |            |                                         |
|                                                                                                    |                                         |                  |             |          |          |             |           |      |                                        |               | 文件形成时间 🗘 | 页数 ≑       | <b>表任</b> 者 ≎                           |
|                                                                                                    | 归档年度:                                   | 不限               | 1977        | 1978     | 1979     | 1980        | 1981 1    | 982  | 1983                                   | 1984          | 38714    | 52         | 档案室                                     |
|                                                                                                    | 主/二                                     | 不限               | 市公安         | 宗计协      | 北安安      | (=          | 却也成为      | R+   | 久安                                     |               | 38715    | 90         | 审计位                                     |
|                                                                                                    | <b>美江</b> 道,                            | TPR              | 75'AE       | 中 lī XL  | 12996.55 | STILL STILL | . AGAJAL  |      | 方主                                     |               | 38715    | 72         | C B B                                   |
| 二级分类                                                                                                    | 保管期限:                                   | 不限               | 30年         | 永久       | 长期       |             |           |      |                                        |               | 38715    | 40         | 审计处                                     |
| 申 ③ 手助示例: 2018年                                                                                                    |                                         | -                |             |          |          |             |           |      |                                        |               | 38715    | 71         | 综合处                                     |
| <ul> <li>□ ● ■ 手动示例: 2018年</li> <li>□ ● ■ 智能示例: 标准括号</li> </ul>                                                                                                    | 6 🗌 0 九州                                | 旧档案              | 1977        | DAS      | 长期       |             | 模拟数据0     | 011  |                                        |               | 38714    | 75         | 档案室                                     |
| ■ 智能示例:保管期限 ■ ● 智能示例:保管期限                                                                                                    | 7 🗆 0 九州                                | 王章               | 1977        | BGS      | *2       |             | 標料政語0     | 004  |                                        |               | 35714    | 59         | 办公室                                     |
| ● ● 智能示例:部门名称                                                                                                    | 8 🗆 0 tướ                               | 的现               | 1977        | BGS      | 永久       |             | 模拟数据0     | 001  |                                        |               | 38714    | 90         | 办公室                                     |
|                                                                                                    | 9 🗌 0 坑 M                               | 档案               | 1977        | GHC      | 永久       |             | 模拟数据0     | 045  |                                        | als.          | 38715    | 88         | 规划处                                     |
|                                                                                                    | 10 🗌 0 tuk                              | 旧档案              | 1977        | CWS      | 30年      |             | 模拟数据0     | 024  |                                        | 1135          | 38715    | 57         | 财务室                                     |
|                                                                                                    | 11 🗆 о лин                              | 出版               | 1977        | ZHC      | 30年      |             | 標料款据0     | 039  |                                        | 255           | 38715    | 76         | 综合处                                     |
|                                                                                                    | 12 □ 0 九州                               | 一                | 1977        | BGS      | 永久       |             | 模拟数据0     | 002  | 1.94                                   | 9             | 38714    | 90         | 办公室                                     |
|                                                                                                    | 13 □ 0 九州                               | 相変               | 1977        | BGS      | 永久       |             | 模拟数据0     | 006  | $\mathcal{C}_{\mathcal{X}\mathcal{X}}$ |               | 38714    | 67         | 办公室                                     |
| 当前日本・禁心方法整理                                                                                                    | 30 14 4 55                              | 1 共2页 ▶ ▶        | o           |          |          |             |           |      |                                        |               |          | 显示1到30,#   | 共45记录                                   |
| 15 完成                                                                                                    |                                         |                  |             |          |          |             |           |      |                                        |               |          | <          | (i) (i) (i) (i) (i) (i) (i) (i) (i) (i) |

继续在"责任者"中选择"办公室"。

查询结果是:"归档年度是 1977 年" 并且 "责任者是办公室",如下图所示:

| ● 网址大全                                                                    |                              |                                                                                                    | ≡ 11 - σ ×                       |
|---------------------------------------------------------------------------|------------------------------|----------------------------------------------------------------------------------------------------|----------------------------------|
| V + C 5 · 6 0                                                             | http://localhost:8081/portal |                                                                                                    | ∲☆ - ⑤ 土変大学医親発会 Q 40 % - ● ◎ ☆ ☆ |
|                                                                           |                              |                                                                                                    | 用户信息:超级管理员                       |
| <u>九州格実 単位を造用方を来</u><br>Same Aut Introdugt I Grande The Wattor Date: X6.1 | #版 数字档案信息管理平台                |                                                                                                    | 54442 Panuk 🔐 🖞 🗋                |
| 进入管理系统 模構                                                                 | 查询 智能查询 卡片查询 精确查询            | 筛选查询                                                                                                    |                                  |
| 档案门类 三                                                                    | SZ .                         |                                                                                                    |                                  |
| ₽ □ 文书档案                                                                  |                              |                                                                                                    |                                  |
| 1 简化方法整理                                                                  | 已歸逃: 归相丰富: 1977 × 贵任者: 刃公室 × | 2000 - 2000 - 20 |                                  |
| 田 田 传统方法整理 (案卷)<br>田 門 利益相変                                               | 归档年度: 不現 1977                | < 多选                                                                                                    |                                  |
| 日 日 基础相定                                                                  | 责任者: 不限 办公室 审计处 档案室 综合处      | - 規划处 - 财务室 < 多选                                                                                                    |                                  |
|                                                                           | 保管期限: 不限 永久 长期               | 《 多选                                                                                                    |                                  |
| 2 实物档案                                                                    |                              |                                                                                                    |                                  |
|                                                                           | 口辞告· 1977                    | × 善任者· 办公安 ×                                                                                                    |                                  |
|                                                                           | Light De.                    |                                                                                                    | 《成时间 今 页数 今 表任者 ⇒                |
|                                                                           |                              |                                                                                                    | 8714 59 办公室                      |
|                                                                           | 归档牛度: 小限 19//                |                                                                                                    | 8714 90 2025                     |
|                                                                           |                              |                                                                                                    |                                  |
|                                                                           | 责任者: 不限 办公室                  | 审计处 档案室 综合处 规划处                                                                                                    | 财务室 8714 90 72.第                 |
| 二级分类                                                                      |                              | •                                                                                                    | 8714 67 办公室                      |
| ⊕ 圓 手动示例: 2018年                                                           | 保管期限: 不限 永久                  | 长期                                                                                                    | 8714 84 办公室                      |
| <ul> <li>由: ● 手动示例: 2018年</li> <li>由: ● 解剖示例: 左連持員</li> </ul>             | 6 0 九州始南 1977                | BGS 永久 機能機能超0005                                                                                                    | 387.12 72 办公室                    |
| 电 智能示例:保管期限                                                               | 7 0 九州档案 1977                | BGS 长期 標刊数据0007                                                                                                    | 35714 90 办公室                     |
| □ 智能示例: 责任者 □ 即 副 卸給示例: 责任者                                               |                              |                                                                                                    | AN STATE                         |
|                                                                           |                              |                                                                                                    |                                  |
|                                                                           |                              |                                                                                                    |                                  |
|                                                                           |                              |                                                                                                    |                                  |
|                                                                           |                              |                                                                                                    |                                  |
|                                                                           |                              |                                                                                                    |                                  |
|                                                                           |                              |                                                                                                    |                                  |
|                                                                           |                              | 101                                                                                                    |                                  |
| 新前门类: 简化方法整理                                                              | 30 ▼ № 4 第1 共1页 ▶ № 0        |                                                                                                    | 显示1到7,共7记录                       |
| ▷ 売成                                                                      |                              |                                                                                                    | (1) 合 🕀 100%                     |

| ● 网址大全                                                                            | × 九州档案            | 官思管理平台 ×     |           |           |             |          |      |      |            |               |       |                   |          |          | = ¥              | – ø ×           |
|-----------------------------------------------------------------------------------|-------------------|--------------|-----------|-----------|-------------|----------|------|------|------------|---------------|-------|-------------------|----------|----------|------------------|-----------------|
|                                                                                   | http://localhost  | t8081/portal |           |           |             |          |      |      |            |               |       | 수☆ · │ ⑤ 以色列真人雕塑节 | Q        | - % 🗅    | ۶ 🖉              | ⊙ ± ☆           |
| <u> 九州相東</u> Rittling市住在 Source Rel Service Rel Course The Provided Table Kd. 1 も | <sup>辰≱≝</sup> 数字 | 2.档案信息       | 管理平台      |           |             |          |      |      |            |               |       |                   | 界面切换     | ⊪⊧<br>û  | ·信息: 超<br>[]<br> | teera<br>C∐ (¹) |
| 进入管理系统 模糊                                                                         | 査询                | 智能查询         | 卡片查询      | 桔确查询      | 節选查询        | ,        |      |      |            |               |       |                   |          |          |                  |                 |
| 松素门袋 三                                                                            | 题名                |              |           |           |             |          |      | 查询   |            |               |       |                   |          |          |                  |                 |
| 日 文书档案                                                                            | 已募选:              |              |           |           |             |          |      |      |            |               | 清除    |                   |          |          |                  |                 |
| 日 (日本)(1000)(100)(日)(日)(日)(日)(日)(日)(日)(日)(日)(日)(日)(日)(日)                          | 归档年度:             | 不限           | 1977 1978 | 1979 1980 | 1981 19     | 182 1983 | 1984 | 1985 | 1986 1987  | く 更多          | < 多选  |                   |          |          |                  |                 |
| □ 科技档案 □ 基础档案                                                                     | 责任者:              | 不限           | 人本部 企业工   | 作部保安处     | 値班室の公       | 室 医外室    | 后额处  | 培训处  | 外联处        | < 更多          | < 多选  |                   |          |          |                  |                 |
|                                                                                   | 保管期限:             | 不限           | 不限。       | 长期        |             |          |      |      |            |               | < 多选  |                   |          |          |                  |                 |
|                                                                                   | 其他:               | 机构 (停止)      | and and   | 归档标识~     |             |          |      |      |            |               | < ø选  |                   |          |          |                  |                 |
|                                                                                   |                   | 不限           | 空値        |           |             |          |      |      |            |               |       |                   |          |          |                  |                 |
|                                                                                   | 🗌 原文              | 部门名称 🗢       | 格号:       | : 日档年度    | (\$ 机构 (问题) | ◆ 保管期限 ◆ | 件号令  |      | 文号≑        |               | 顧名    | ÷                 | 文件形成时间 🖨 | 页数 ≑     |                  | (任者 \$          |
|                                                                                   | 1 🗌 0             | 九州档案         |           | 1978      | BGS         | 长期       |      |      | 模拟数据       | E0323         |       |                   | 39148    | 100      |                  | 办公室             |
|                                                                                   | 2 🗌 0             | 九州档案         |           | 1993      | WLC         | 永久       |      |      | 模拟数据       | E2049         |       |                   | 41820    |          |                  | 918#11_         |
|                                                                                   | 3 🗌 0             | 九州档案         |           | 1978      | BGS         | 30年      |      |      | 模拟数据       | 60167         |       |                   | 39048    | 121      |                  | 7. <u>s</u>     |
| 一個公米                                                                              | 4 🗌 0             | 九州档案         |           | 1993      | GBC         | 永久       |      |      | 模拟数        | <b>E</b> 1862 |       |                   | 41633    | 100      | O                | 干部处             |
| 中 🗊 手动示例: 2018年                                                                   | 5 🗌 0             | 九州档案         |           | 1978      | WLC         | 30年      |      |      | 模拟数        | 60121         |       |                   | 39045    | 100      |                  | 外联处             |
| □ ● ● 手动示例: 2018年<br>中 ● ★205二四, 10年8日                                            | 6 🗌 0             | 九州档案         |           | 1978      | WLC         | 30年      |      |      | 模拟政制       | 60120         |       |                   | 19045    | 28       |                  | 外联处             |
| <ul> <li>□ 智能示例: (WEIS'S</li> <li>□ 智能示例: 保管期限</li> </ul>                         | 7 🗌 0             | 九州档案         |           | 1993      | FGC         | 永久       |      |      | 權权政制       | E2180         |       |                   | 41829    |          |                  | 法规处             |
| <ul> <li>田 智能示例:表任者</li> <li>田 田 智能示例:部门名称</li> </ul>                             | 8 🗆 0             | 九州档案         |           | 1993      | JJC         | 赤久       |      |      | 模拟数据       | E1832         |       | ten.              | 41631    | 66       |                  | 经济处             |
|                                                                                   | 9 🗆 0             | 九州地學         |           | 1993      | 785         | *2       |      |      | ###(120#   | E1754         |       | - 191-            | 41344    |          |                  | (836.22         |
|                                                                                   | 10 0              | + 104447     |           | 1070      | VANC        | 4.6      |      |      | 4224/18/20 | 80127         |       | 191               | 20045    | 100      |                  | 19-12-12        |
|                                                                                   |                   | A LUANWY     |           | 1970      | 1003        | *×       |      |      | terraxy    | 82400         |       | Wills-            |          | 100      |                  | 1 30 40         |
|                                                                                   | 11 [] 0           | 刀州档案         |           | 1993      | RSC         | 承久       |      |      | 模拟数组       | 62199         | S. A. |                   | 41829    |          |                  | 人争即             |
|                                                                                   | 12 0              | 九州档案         |           | 1978      | BAC         | 长期       |      |      | 模拟数        | 80102         | رزارل |                   | 39044    | 54       |                  | 保安处             |
|                                                                                   | 13 0              | 九州档案         |           | 1978      | HQC         | 30年      |      |      | 模拟政制       | 60288         | 101   |                   | 39147    | 100      |                  | 后做处             |
| 当前门吴:前化方法整理                                                                       | 30 🔻 14           | 4 第1 共       | 98页 🕨 🕅 🔿 |           |             |          |      |      |            |               |       |                   |          | 显示1到30,共 | <b>42933记录</b>   |                 |
| ▷ 完成                                                                              |                   |              |           |           |             |          |      |      |            |               |       |                   |          | 4        | )                | (i) 0 ① 100%    |

单击"不限"则清空当前选择,显示所有数据,如下图所示:

#### 示例二:

下面我们看看分别选择"1997"、"1998"、"1999"有什么不同?

1、选择"1997",显示有6个责任者(分别是办公室、审计处、档案室、综合处、规划处、 财务室)如下图所示:

| ● 网址大全                                                                       | × 区 九州档案信         | 思管理平台 ×      |         |           |                              |               |                                                                                                    |            |      |                                           | 0        | =                 | 19 - 0 ×                                |
|------------------------------------------------------------------------------|-------------------|--------------|---------|-----------|------------------------------|---------------|----------------------------------------------------------------------------------------------------|------------|------|-------------------------------------------|----------|-------------------|-----------------------------------------|
|                                                                              | http://localhost  | :8081/portal |         |           | Constitution in construction |               | and the second second second second second second second second second second second second second second second |            |      | ★    ★    ★    ★    ★    ★    ★           | Q        | 1 み・ /<br>用户仮約    | 2 · · · · · · · · · · · · · · · · · · · |
| <u> た州相楽 Ald 新聞新知道 Kd.1</u> Saves Aud Tartesbay Tochasts TorMattitionar Kd.1 | <sup>标准面</sup> 数字 | 档案信息管        | 管理平台    |           |                              |               |                                                                                                    |            |      |                                           | 界面切换     | ŵ i               | 山山                                      |
| 进入管理系统 模糊                                                                    | 查询 🎋              | 胃能查询         | 卡片查询    | 桔确查询      | 節选查询                         |               |                                                                                                    |            |      |                                           |          |                   |                                         |
| 档案门类 📃                                                                       | 题名                |              |         |           |                              |               | 查询                                                                                                    |            |      |                                           |          |                   |                                         |
| 日 D 文书档案                                                                     | 已募选:              | (日档年度:       | 1977 ×  |           |                              |               |                                                                                                    |            | 清除   |                                           |          |                   |                                         |
| 田 ( 传统方法整理 ( 案巻 )                                                            | 旧档年度:             | 不限 19        | 77 1978 | 1979 1980 | 1981 1982                    | 1983 1984     | 1985 1986                                                                                                    | 1987 < 更多  | < 家选 |                                           |          |                   |                                         |
| 日日本技術業                                                                       | 责任者:              | 不限の          | 公室 审计处  | 档案室 综合的   | 生 规划处                        | 财务室           |                                                                                                    |            | < 多选 |                                           |          |                   |                                         |
| □ 照片档案 □ 合计档案                                                                | 保管期限:             | 不限 30        | 哖 永久    | 长期        |                              |               |                                                                                                    |            | < 多选 |                                           |          |                   |                                         |
| 1 实物档案                                                                       | 其他:               | 机构 (问题) 🔸    | - 20位 ~ | 归档标识~     |                              |               |                                                                                                    |            | < 多选 |                                           |          |                   |                                         |
|                                                                              |                   | 不限 空         | 道       |           |                              |               |                                                                                                    |            |      |                                           |          |                   |                                         |
|                                                                              | □ 原文              | 部门名称 🗢       | 格号 \$   | · 白档年度 \$ | 机构 (问题) 💠                    | 保管期限 \$ 件号 \$ | 文号≑                                                                                                    |            | 嚴名   | ÷                                         | 文件形成时间 🗢 | 页取 ≑              | 責任者 ≎                                   |
|                                                                              | 1 🗌 0             | 九州档案         |         | 1977      | DAS                          | 长期            |                                                                                                    | 模拟数据0010   |      |                                           | 38714    | 52                | 档案室                                     |
|                                                                              | 2 🗌 0             | 九州档案         |         | 1977      | SJC                          | 30年           |                                                                                                    | 標扒数据0026   |      |                                           | 38715    | 90                | 审计位                                     |
|                                                                              | 3 🗌 0             | 九州档案         |         | 1977      | CWS                          | 30年           |                                                                                                    | 模拟数据0023   |      |                                           | 38715    | 72                | C NAME -                                |
| 二级分类                                                                         | 4 🗌 0             | 九州档案         |         | 1977      | SJC                          | 30年           |                                                                                                    | 機損以数3層0025 |      |                                           | 38715    | 40                | 审计处                                     |
| 由 前 手动示例: 2018年                                                              | 5 🗌 0             | 九州档案         |         | 1977      | ZHC                          | 30年           |                                                                                                    | 模拟数据0037   |      |                                           | 38715    | 71                | 综合处                                     |
| <ul> <li>田 ● ● 手助示例: 2018年</li> <li>田 ● ● 智能示例: 伝進結局</li> </ul>              | 6 🗌 0             | 九州档案         |         | 1977      | DAS                          | 长期            |                                                                                                    | 模拟政語0011   |      |                                           | 38714    | 75                | 档案室                                     |
| 中 E 智能示例:保管期限                                                                | 7 🗌 0             | 九州档案         |         | 1977      | BGS                          | 永久            |                                                                                                    | 模形(双层0004  |      |                                           | 35214    | 59                | 办公室                                     |
| 田·已 智能示例:部门名称                                                                | 8 🗆 0             | 九州档案         |         | 1977      | BGS                          | 永久            |                                                                                                    | 標約款50001   |      | ale ale                                   | 38714    | 90                | 办公室                                     |
|                                                                              | 9 🗆 0             | 九州档案         |         | 1977      | GHC                          | 永久            |                                                                                                    | 模拟数据0045   |      | ala.                                      | 38715    | 88                | 规划处                                     |
|                                                                              | 10 🗌 0            | 九州档案         |         | 1977      | CWS                          | 30年           |                                                                                                    | 模拟数据0024   |      | lisp.                                     | 38715    | 57                | 财务室                                     |
|                                                                              | 11 🗌 0            | 九州档案         |         | 1977      | ZHC                          | 30年           |                                                                                                    | 模拟数据0039   |      | Star.                                     | 38715    | 76                | 综合处                                     |
|                                                                              | 12 🗌 0            | 九州档案         |         | 1977      | BGS                          | 永久            |                                                                                                    | 模拟数据0002   | 644  | N. C. C. C. C. C. C. C. C. C. C. C. C. C. | 38714    | 90                | 办公室                                     |
|                                                                              | 13 🗌 0            | 九州档案         |         | 1977      | BGS                          | 永久            |                                                                                                    | 模拟数据0006   | N.   |                                           | 38714    | 67                | 办公室                                     |
| 新飾门美: 簡化方法整理                                                                 | 30 🔻 14           | ▲ 第1 共2      | πικο    |           |                              |               |                                                                                                    |            | 1    |                                           |          | 显示1到30,共4<br>(1)》 | S記録<br>① - 例 0 - ① 100%                 |

2、选择"1978",显示有9个责任者(分别是人事部、企业工作部、保安处、值班室、办 公室、医务室、后勤处、培训处、外联处)如下图所示:

|                                                                                            | × X 九州档案    | 信息管理平台 × 1 |            |              |                 |        |                    |       |            |       |                                                                       | 4 ☆ - S 編入文字提案 | Q     | ≡<br>≉ ∙ % D | 업 - 대<br>오 😳 ± | ×<br>☆ |
|--------------------------------------------------------------------------------------------|-------------|------------|------------|--------------|-----------------|--------|--------------------|-------|------------|-------|-----------------------------------------------------------------------|----------------|-------|--------------|----------------|--------|
| た州橋案 Article 2000年7月1日<br>Samue Auto Latinutes Toronaut The Washing Coronaut               | Ka.1 标准版 数字 | ²档案信息管理    | <b>【平台</b> |              |                 |        |                    |       |            |       |                                                                       |                | 界面切换  |              |                |        |
| 进入管理系统                                                                                     | 模糊查询 🕴      | 智能查询       | 卡片查询       | 桔确查询         | 筛选查询            |        |                    |       |            |       |                                                                       |                |       |              |                |        |
| 档案门类                                                                                       | 题名          |            |            |              |                 |        |                    | 查询    |            |       |                                                                       |                |       |              |                |        |
| 日 文书档案                                                                                     | 已募选:        | 归档年度: 197  | 78 ×       |              |                 |        |                    |       |            |       | 满除                                                                    |                |       |              |                |        |
| 由・目 传统方法整理 (案巻) 日・目 科技档案                                                                   | 旧杨年度:       | 不限 1977    | 1978 197   | 79 1980      | 1981 1982       | 1983   | 1984 19            | 1986  | 1987       | < 更多  | < 多选                                                                  |                |       |              |                |        |
| 日日基建档案                                                                                     | 责任者:        | 不限 人事部     | 5 企业工作部    | 保安处          | 值班室 办公室         | 医务室    | 后额处                | 培训处 9 | 小肤处        | く 更多  | < 家选                                                                  |                |       |              |                |        |
| 中日 余计档案                                                                                    | 保管期限:       | 不限 30年     | 水久 长期      | 3            |                 |        |                    |       |            |       | < 多选                                                                  |                |       |              |                |        |
|                                                                                            | 其他:         | 机构 (问题) ^  | 宝级 个 归相    | 皆标识~         |                 |        |                    |       |            |       | < 多选                                                                  |                |       |              |                |        |
|                                                                                            |             | 不限空值       | 40100 A    | 2744/77107 A | 47.44- 177700-0 |        |                    |       |            |       |                                                                       |                |       |              |                |        |
|                                                                                            |             | 九州档案       | 63-9 ÷     | 1978         | 8GS             | 长期     | 19 <del>-9</del> - | X97   | 横相致病       | 0323  | 20                                                                    | 14             | 39148 | 100          | 設住市・           |        |
|                                                                                            | 2 1 0       | 九州特定       |            | 1978         | BGS             | 30年    |                    |       | 模拟数据(      | 2167  |                                                                       |                | 39048 | 121          | DATE \         |        |
|                                                                                            | 2 □ 0       | 1.0000     |            | 1079         | ware            | 200    |                    |       | 181/190322 | 1121  |                                                                       |                | 20045 | 100          | al of          | -      |
|                                                                                            |             |            |            | 1970         | WEC             | 304    |                    |       | 100000000  |       |                                                                       |                | 00045 | 100          | - One de       | -      |
| 二级分类                                                                                       |             | 70mmsa     |            | 1978         | WEC             | 5044   |                    |       | SKI-SAXDES | 7120  |                                                                       |                | 39043 | 20           | 9760502        | _      |
| <ul> <li>         ④ ● ● 手动示例: 2018年     </li> <li>         ● ● 手动示例: 2018年     </li> </ul> | 5 🗌 0       | 九州档案       |            | 1978         | YWS             | 永久     |                    |       | 模拟数据(      | 0137  |                                                                       |                | 39045 | 100          | 医导室            |        |
| 申 ● 智能示例:标准档号                                                                              | 6 0         | 九州档案       |            | 1978         | BAC             | 长期     |                    |       | 模拟数据(      | 0102  |                                                                       |                | 39042 | 54           | 保安处            |        |
| 田 [] 智能示例:保管期限<br>田 [] 智能示例: 责任者                                                           | 7 🗌 0       | 九州档案       |            | 1978         | HQC             | 30年    |                    |       | 模拟数据0      | 0288  |                                                                       | his            | 39147 | 100          | 后勤处            |        |
| ④ 图 智能示例:部门名称                                                                              | 8 🗌 0       | 九州档案       |            | 1978         | HQC             | 30年    |                    |       | 模拟数据C      | 0289  |                                                                       | - apr          | 39147 | 107          | 后期处            |        |
|                                                                                            | 9 🗆 0       | 九州档案       |            | 1978         | RSC             | 30.ttr |                    |       | 模拟政法区      | 0107  |                                                                       | ala            | 39044 | 33           | 人事部            |        |
|                                                                                            | 10 🗌 0      | 九州档案       |            | 1978         | SJC             | 30年    |                    |       | 權利数据(      | 0352  |                                                                       | lin.           | 39148 | 30           | 审计处            |        |
|                                                                                            | 11 🗌 0      | 九州档案       |            | 1978         | GBC             | 永久     |                    |       | 模拟数据(      | 0094  |                                                                       | Sel State      | 38726 | 90           | 干部处            |        |
|                                                                                            | 12 🗌 0      | 九州档案       |            | 1978         | SHGLC           | 30年    |                    |       | 模拟数据0      | 0308  | 1442                                                                  | N.             | 39147 | 100          | 社会管理处          |        |
|                                                                                            | 13 🗌 0      | 九州档案       |            | 1978         | CWS             | 30年    |                    |       | 模拟数据       | 339 🕺 | $\mathcal{L}_{\mathcal{Y}_{\mathcal{Y}_{\mathcal{Y}_{\mathcal{Y}}}}}$ |                | 39148 | 100          | 财务室            |        |
| 当前门类:简化方法整理                                                                                | 30 • 14     | ∢ 第1 共12页  | N O        |              |                 |        |                    |       |            | V     |                                                                       |                |       | 显示1到30,共3    | 53记录           |        |
| ▷ 完成                                                                                       |             |            |            |              |                 |        |                    |       |            |       |                                                                       |                |       | 4            | ⊕ 00 ⊕         | 100%   |

#### 2、选择"1979",显示有1个责任者(只有宣传处)如下图所示:

| ● 网址大全                                                                                                    | × 1.州档案(        | 自思管理平台 × 🚺    |         |                |                                                                                                    |        |          |         |          |      |                                                                                                    |          |         |                                                                                                    |
|----------------------------------------------------------------------------------------------------|-----------------|---------------|---------|----------------|----------------------------------------------------------------------------------------------------|--------|----------|---------|----------|------|----------------------------------------------------------------------------------------------------|----------|---------|----------------------------------------------------------------------------------------------------|
|                                                                                                    | Http://localhos | t:8081/portal |         |                |                                                                                                    |        |          |         |          |      |                                                                                                    | Q        | 0 X - 🏓 | 🖻 😔 ± 🏠                                                                                                    |
| Statement of the local division of the local division of the local | A CONTRACTOR OF |               |         |                | Contraction of the local division of the local division of the loc |        |          |         |          |      | The second second second second second second second second second second second second second second second s | _        | 用户信息    | : 超级管理员                                                                                                    |
| 九州档案 時後前成有所世界<br>Same And Technikay Science Technika (2006)                                                                                                    | KG.1 标准版 数字     | 档案信息管         | 理平台     |                |                                                                                                    |        |          |         |          |      | 系統设置                                                                                                    | 界面切换     |         | · · ·                                                                                                    |
| 进入管理系统                                                                                                    | 模糊查询 🕴          | 曾能查询          | 卡片查询    | 精确查询           | 筛选查询                                                                                                    |        |          |         |          |      |                                                                                                    |          |         |                                                                                                    |
| 橋梁门美                                                                                                    | 豊富              |               |         |                |                                                                                                    |        | 直询       | ]       |          |      |                                                                                                    |          |         |                                                                                                    |
| 日日 文书档案                                                                                                    | 已筛选:            | 归档年度: 1       | 979 ×   |                |                                                                                                    |        |          |         |          | 满种   |                                                                                                    |          |         |                                                                                                    |
| 田田传统方法整理(案卷)                                                                                                    | 归档年度:           | 不限 1977       | 1978 19 | <b>79</b> 1980 | 1981 1982                                                                                                    | 1983 1 | 984 1985 | 1986 19 | 987 < 更多 | < 多选 |                                                                                                    |          |         |                                                                                                    |
| □ 科技物業 □ 科技物業 □ 各体物素                                                                                                    | 责任者:            | 不限 宣传         | 处       | 1              |                                                                                                    |        |          |         |          | < ≱选 |                                                                                                    |          |         |                                                                                                    |
|                                                                                                    | 保管期限:           | 不限 永久         |         |                |                                                                                                    |        |          |         |          | < 多选 |                                                                                                    |          |         |                                                                                                    |
| 一回 实物档案                                                                                                    | 其他:             | 机构 (问题) 🔨     | 密设 / 归  | 皆标识~           |                                                                                                    |        |          |         |          | < 多选 |                                                                                                    |          |         |                                                                                                    |
|                                                                                                    |                 | 不限 空值         |         |                |                                                                                                    |        |          |         |          |      |                                                                                                    |          |         |                                                                                                    |
|                                                                                                    | □ 原文            | 部门名称 🕈        | 楷号≑     | 归档年度 \$        | 机构 (问题) ≑                                                                                                    | 保管期限 辛 | 件号 🗧     | 文号 🕈    |          | 题名   | \$                                                                                                    | 文件形成时间 🗘 | 页数≑     | 责任者 <b>≑</b>                                                                                                    |
|                                                                                                    | 1 🗌 0           | 九州档案          |         | 1979           | XCC                                                                                                    | 亦久     |          |         | 模拟数据0399 |      |                                                                                                    | 39280    | 100     | 宣传处                                                                                                    |
|                                                                                                    | -               |               |         |                |                                                                                                    |        |          |         |          |      |                                                                                                    |          |         |                                                                                                    |
| 当前门美: 简化方法整理                                                                                                    | 30 V H          | 4 第 1 共1页     | ► H O   |                |                                                                                                    |        |          |         |          | 1    |                                                                                                    |          | 显示1到1,共 | 11记录                                                                                                    |
| ▷ 完成                                                                                                    |                 |               |         |                |                                                                                                    |        |          |         |          |      |                                                                                                    |          | 4       | (100%)     (100%)     (100%)     (100%)     (100%)     (100%)     (100%)     (100%)     (100%)     (100%)     (100%)     (100%)     (100%)     (100%)     (100%)     (100%)     (100%)     (100%)     (100%)     (100%)     (100%)     (100%)     (100%)     (100%)     (100%)     (100%)     (100%)     (100%)     (100%)     (100%)     (100%)     (100%)     (100%)     (100%)     (100%)     (100%)     (100%)     (100%)     (100%)     (100%)     (100%)     (100%)     (100%)     (100%)     (100%)     (100%)     (100%)     (100%)     (100%)     (100%)     (100%)     (100%)     (100%)     (100%)     (100%)     (100%)     (100%)     (100%)     (100%)     (100%)     (100%)     (100%)     (100%)     (100%)     (100%)     (100%)     (100%)     (100%)     (100%)     (100%)     (100%)     (100%)     (100%)     (100%)     (100%)     (100%)     (100%)     (100%)     (100%)     (100%)     (100%)     (100%)     (100%)     (100%)     (100%)     (100%)     (100%)     (100%)     (100%)     (100%)     (100%)     (100%)     (100%)     (100%)     (100%)     (100%)     (100%)     (100%)     (100%)     (100%)     (100%)     (100%)     (100%)     (100%)     (100%)     (100%)     (100%)     (100%)     (100%)     (100%)     (100%)     (100%)     (100%)     (100%)     (100%)     (100%)     (100%)     (100%)     (100%)     (100%)     (100%)     (100%)     (100%)     (100%)     (100%)     (100%)     (100%)     (100%)     (100%)     (100%)     (100%)     (100%)     (100%)     (100%)     (100%)     (100\%)     (100\%)     (100\%)     (100\%)     (100\%)     (100\%)     (100\%)     (100\%)     (100\%)     (100\%)     (100\%)     (100\%)     (100\%)     (100\%)     (100\%)     (100\%)     (100\%)     (100\%)     (100\%)     (100\%)     (100\%)     (100\%)     (100\%)     (100\%)     (100\%)     (100\%)     (100\%)     (100\%)     (100\%)     (100\%)     (100\%)     (100\%)     (100\%)     (100\%)     (100\%)     (100\%)     (100\%)     (100\%)     (100\%)     (100\%)     (100\%)     (100\%)     (100\%)     (100\%)     (100\%)     (100\%)     (100\%)     (100\%)     (100\%)     (100\%)     (10 |

示例小结:1977、1978、1979 每个年度具备不同的责任者,原因是系统会根据选择自动列 出当前年度的责任者。

#### 示例三:

#### 单击"更多"按钮,看看有什么?如下图所示:

| ● 网址大全                                                                  | × × 九州      | 相案信息         | 管理平台          | ×      |      |      |      |           |        |         |      |      |      |         |      |      |       |            |           | Ŧ        | 10 - 0 ×     |
|-------------------------------------------------------------------------|-------------|--------------|---------------|--------|------|------|------|-----------|--------|---------|------|------|------|---------|------|------|-------|------------|-----------|----------|--------------|
|                                                                         | Http://loca | alhost:80    | 081/portal    | U.     |      |      |      |           |        |         |      |      |      |         |      |      | 4 ☆ - | ⑤ 宿管孫就大服金購 | Q         | ۵ % - ,  | P 🖸 🖸 ⊻ 🏠    |
| た州相実 キロ生産キル生産 Same Aut Technology To Coulde The Work Of Close X C       |             | 数字档          | 客信息           | 管理     | 平台   |      |      |           |        |         |      |      |      |         |      |      |       |            |           |          | ii ii ii     |
| 进入管理系统 相                                                                | 構査询         | 智台           | 检查询           | *      | 片查询  |      | 桔确查询 | 笷         | 选查询    |         |      |      |      |         |      |      |       |            |           |          |              |
|                                                                         | 1<br>1273   | 5            |               |        |      |      |      |           |        |         |      | 查询   | ]    |         |      |      |       |            |           |          |              |
| 日日文书档案                                                                  | 已篩          | 选:           |               |        |      |      |      |           |        |         |      |      |      |         |      | 清除   |       |            |           |          |              |
| 田田 传统方法整理 (案卷)                                                          | 日始年         | 1 <u>9</u> : | 不限            | 1977   | 1978 | 1979 | 1980 | 1981      | 1982   | 1983    | 1984 | 1985 | 1986 | 1987    | ~ 更多 | < 多远 |       |            |           |          |              |
| 中 D 料技档案<br>中 D 基建档案                                                    | 憲任者         | Br:          | 不限            | 人事部    | 企业工  | 作部   | 保安处  | 值班案       | 办公室    | 医务室     | 后砌处  | 培训处  | 外联处  |         | 〈 更多 | 《 多透 |       |            |           |          |              |
| □ 照片档案 □ 日 会计特案                                                         | 保管期         | IFR :        | 不限            | 30年    | 永久   | 长期   |      |           |        |         |      |      |      |         |      | < 多选 |       |            |           |          |              |
| □ 实物档案                                                                  | 其他          |              | 机构 (问题        | 0 ^    | 商扱 ^ | 归档相  | ₩    |           |        |         |      |      |      |         |      | < 多选 |       |            |           |          |              |
|                                                                         |             |              | 不限            | 空值     |      |      |      |           |        |         |      |      |      |         |      |      |       |            |           |          |              |
|                                                                         |             | ký f         | <b>部门名称</b> Φ |        | 相号:  | •    | 旧档年度 | ২ ধর্মেয় | (问题) 🗘 | 保管期限 \$ | 件号♀  | 2    | 2号 0 |         |      | 22   | (¢    |            | 文件形成时间 \$ | 页数 ≎     | 表任者 ≎        |
|                                                                         | 1           | 0            | 九州档案          |        |      |      | 1978 |           | BGS    | 长期      |      |      |      | 模拟数据03  | 23   |      |       |            | 39148     | 100      | 办公室          |
|                                                                         | 2           | 0            | 九州档案          |        |      |      | 1993 |           | WLC    | 永久      |      |      |      | 模拟数据20  | 49   |      |       |            | 41820     |          | 外联处          |
|                                                                         | 3 🗆         | 0            | 九州档案          |        |      |      | 1978 |           | BGS    | 30年     |      |      |      | 模拟数据01  | 67   |      |       |            | 39048     | 121      | 办公室          |
| 二级分类                                                                    | 4 🗆         | 0            | 九州档案          |        |      |      | 1993 |           | GBC    | 永久      |      |      |      | 模拟数据18  | 62   |      |       |            | 41633     | 100      | 干部处          |
| ① 手动示例:2018年                                                            | 5 🗆         | 0            | 九州档案          |        |      |      | 1978 |           | WLC    | 30年     |      |      |      | 標則数据01  | 21   |      |       |            | 39045     | 100      | 外联处          |
| <ul> <li>         由 手动示例: 2018年         中 由 智能示例: 标准指导      </li> </ul> | 6 🗆         | 0            | 九州档案          |        |      |      | 1978 |           | WLC    | 30年     |      |      |      | 模拟数据01  | 20   |      |       |            | 39045     | 28       | 外联处          |
| 日 3 智能示例:保管期限<br>日 9 約約二回,東任書                                           | 7 🗆         | 0            | 九州档案          |        |      |      | 1993 |           | FGC    | 水久      |      |      |      | 模拟数据21  | 80   |      |       |            | 41829     |          | 法规处          |
| ● ■ 智能示例:部门名称                                                           | 8 🗆         | 0            | 九州档案          |        |      |      | 1993 |           | лс     | 永久      |      |      |      | 模拟政团 18 | 32   |      |       |            | 41631     | 66       | 经济处          |
|                                                                         | 9 🗆         | 0            | 九州档案          |        |      |      | 1993 |           | ZBS    | 永久      |      |      |      | 模拟数据17  | 54   |      |       |            | 41344     |          | 值班室          |
|                                                                         | 10 🗆        | 0            | 九州档案          |        |      |      | 1978 |           | vws    | 永久      |      |      |      | 標料数据01  | 37   |      |       |            | 39045     | 100      | 医务室          |
|                                                                         | 11 🗆        | 0            | 九州物堂          |        |      |      | 1993 |           | RSC    | *2      |      |      |      | 模拟数据21  | 99   |      |       |            | 41829     |          | 人事部          |
|                                                                         | 12          | 0            | 九州档案          |        |      |      | 1978 |           | BAC    | 长期      |      |      |      | 模拟数据01  | 02   |      |       |            | 39044     | 54       | 保安处          |
|                                                                         | 13          | 0            | 九州档案          |        |      |      | 1978 |           | нос    | 30年     |      |      |      | 模拟数据02  | 88   |      |       |            | 39147     | 100      | 后勤处          |
| 当然门来,然少女注题理 -                                                           | 30 -        | 14 4         | æ1_:          | #19875 |      |      |      |           |        |         |      |      |      |         |      |      |       |            | _         | 显示1到30 共 | 2933记录       |
| IN 本成                                                                   |             |              | ~ <u>.</u> ,  |        |      |      |      |           |        |         |      |      |      |         |      |      |       |            |           | cla      | ☐ @ 0 ⊕ 1009 |

可以看到所有的年度,"更多"按钮变成了"收回"按钮,单击"收回"按钮可以收回, 如下图所示:

|                                                                            | × II 九州档案         | 吉思管理平台<br>+:2021/port: | ×            | ř.      |          |         |            |          |              |             |          |       |          |        |       |              | 4 00  | • 6 +z++==                                                                                                    | 0        | =<br>• • • •  | 17 - 0 ×<br>D O V A |
|----------------------------------------------------------------------------|-------------------|------------------------|--------------|---------|----------|---------|------------|----------|--------------|-------------|----------|-------|----------|--------|-------|--------------|-------|----------------------------------------------------------------------------------------------------|----------|---------------|---------------------|
|                                                                            | Thttp://iocainios | 0001/porta             |              |         |          |         | -          |          | _            |             |          |       |          |        |       |              | 7 H   | - Water and the second                                                                                                    | ~        | 1 66<br>用户信息: | 超級管理员               |
| <u> 九州档案 客は名遣みは世界</u> Same Aut Technology To Could The WorkTo Clube: X.6.1 | <sup>底米版</sup> 数字 | 档案信;                   | 息管理          | 平台      |          |         |            |          |              |             |          |       |          |        |       |              |       |                                                                                                    | 界面切换     | 6             |                     |
| 进入管理系统 模糊                                                                  | 査询                | 智能查询                   | ŧ            | 片查询     | 精确       | 互调      | 师送         | 查询       |              |             |          |       |          |        |       |              |       |                                                                                                    |          |               |                     |
| 档索门类 📃                                                                     | 题名                |                        |              |         |          |         |            |          |              |             | 直闭       |       |          |        |       |              |       |                                                                                                    |          |               |                     |
| □ 文书档案 □ 前化方法整理                                                            | 已筛选:              |                        |              |         |          |         |            |          |              |             |          |       |          |        |       | 清除           |       |                                                                                                    |          |               |                     |
| 田·国 传统方法整理 (紫蓉)                                                            | 归档年度:             | 不限                     | 1977         | 1978    | 1979     | 1980    | 1981       | 1982     | 1983         | 1984        | 1985     | 1986  | 1987     |        | ~ 校回  | < 多造         |       |                                                                                                    |          |               |                     |
| ●□ 整建抽索                                                                    |                   | 1988                   | 1989         | 1990    | 1991     | 1992    | 1993       | 1994     | 1995         | 1996        | 1997     | 1998  | 1999     | 2000   | 1     | It-          |       |                                                                                                    |          |               |                     |
| 中口 除片相案 中口 会计相案                                                            |                   | 2001                   | 2002         | 2003    | 2004     | 2005    | 2006       | 2007     | 2008         | 2009        | 2010     | 2011  | 2012     | 2013   |       | ✓ 4X         |       |                                                                                                    |          |               |                     |
|                                                                            | ****              | 2014                   | 4.7010       | 2010    | 2017     | 2010    | att to the | 10./1987 | CEL Are take | mil teta ha | am 10104 | N DE  |          |        | 1 = 4 | 1.000        |       |                                                                                                    |          |               |                     |
|                                                                            | ADALAS            | 不限                     | 2017         | 1E3EL0  | EEP tess | ×2 1    | EULM.      | 9.922.m  | 医疗施          | 201010      | ABMINE   | 91405 | <u>.</u> |        | 《更多   | ( 沙坦<br>( 次件 |       |                                                                                                    |          |               |                     |
|                                                                            | Meth.             | 和約 (回)                 | 50-          | \$200 A | 山橋転辺、    |         |            |          |              |             |          |       |          |        |       | ( 金浦         |       |                                                                                                    |          |               |                     |
|                                                                            |                   | 不限                     | 空值           |         |          |         |            |          |              |             |          |       |          |        |       |              |       |                                                                                                    |          |               |                     |
|                                                                            | □ 厥文              | 部门名称 \$                | ;            | 相号≑     | ¢        | 144年度 🕏 | धी,#3 (i   | 问题) \$   | 保管期限 🕈       | 件号令         |          | 文号 🕈  |          |        |       | 188<br>1880  | ¢     |                                                                                                    | 文件形成时间 ≑ | 页数 🗢          | -                   |
|                                                                            | 1 🗆 0             | 九州档案                   |              |         |          | 1978    | B          | GS       | 长期           |             |          |       | 模拟       | 数据0323 |       |              |       |                                                                                                    | 39148    | 100           |                     |
| 二级分类                                                                       | 2 🗌 0             | 九州档案                   |              |         |          | 1993    | W          | LC       | 永久           |             |          |       | 模拟       | 数据2049 |       |              |       |                                                                                                    | 41820    | 1815          | 外联处                 |
| <ul> <li>田 画 手动示例: 2018年</li> <li>田 画 手动示例: 2018年</li> </ul>               | 3 🗌 0             | 九州档案                   |              |         |          | 1978    | B          | GS       | 30年          |             |          |       | 模拟       | 数据0167 |       |              |       |                                                                                                    | 39048    | 121           | 办公室                 |
| <ul> <li>● 2 智能示例:标准档号</li> <li>● 2 智能示例:保管期限</li> </ul>                   | 4 🗆 0             | 九州档案                   |              |         |          | 1993    | G          | вс       | 永久           |             |          |       | 模拟       | 数据1862 |       |              |       |                                                                                                    | (41630/  | 100           | 干部处                 |
| 中 回 智能示例: 麦任者                                                              | 5 🗌 0             | 九州档案                   |              |         |          | 1978    | W          | 'LC      | 30年          |             |          |       | 模拟       | 数据0121 |       |              |       | and the second second s | 39045    | 100           | 外联处                 |
| C C THERE OVER THE JAMES                                                   | 6 🗌 0             | 九州档案                   |              |         |          | 1978    | W          | LC       | 30年          |             |          |       | 模拟       | 数据0120 |       |              |       | apt -                                                                                                    | 39045    | 28            | 外联处                 |
|                                                                            | 7 🗌 0             | 九州档案                   |              |         |          | 1993    | F          | зc       | 永久           |             |          |       | 模拟       | 数据2180 |       |              |       | , m                                                                                                    | 41829    |               | 法规处                 |
|                                                                            | 8 🗌 0             | 九州档案                   |              |         |          | 1993    | 1          | IC       | 永久           |             |          |       | 模拟       | 数据1832 |       |              | N.C.  | R                                                                                                    | 41631    | 66            | 经济处                 |
|                                                                            | 9 🗌 0             | 九州档案                   |              |         |          | 1993    | z          | BS       | 永久           |             |          |       | 模拟       | 数据1754 |       |              | and a |                                                                                                    | 41344    |               | 值班室                 |
|                                                                            | 10 🗆 0            | 九州档案                   |              |         |          | 1978    | 'n         | NS       | 永久           |             |          |       | 模拟       | 数据0137 |       | 1990         | 17    |                                                                                                    | 39045    | 100           | 医务室                 |
|                                                                            | 11                | ale it fait and        |              |         |          |         | -          |          | 1 m          |             |          |       |          |        |       | 194          |       |                                                                                                    |          |               | 1.100               |
| 当前门类:简化方法整理                                                                | 30 <b>T</b> H     | 4 第1                   | <b>共98</b> 页 | н о     |          |         |            |          |              |             |          |       |          |        |       |              |       |                                                                                                    |          | 显示1到30,共2933  | 记录                  |

|                                                                      | × X 九州档案 | 信息管理平台<br>st:8081/porta | × 🔽  |        |        |                                            |             |       |         |       |      |      |      |                |         | 4 ☆ • | ⑤ 10万有偿项目停止 | ۹ .            | =<br>• • % D | ଘ – ଅ<br>ହ ତ ⊻ ੯ |
|----------------------------------------------------------------------|----------|-------------------------|------|--------|--------|--------------------------------------------|-------------|-------|---------|-------|------|------|------|----------------|---------|-------|-------------|----------------|--------------|------------------|
| た州档案 NRTERFER     Same And Technology Science Periford Cricker Kd. 7 | #### 数 = | 字档案信!                   | 息管理  | 平台     |        |                                            |             |       |         |       |      |      |      |                |         |       |             |                |              | i exerci         |
| 进入管理系统 模样                                                            | 關查询      | 智能查询                    | ŧ    | 片查询    | 精确道    | 间                                          | 筛选          | 查询    |         |       |      |      |      |                |         |       |             |                |              |                  |
|                                                                      | 题名       |                         |      |        |        |                                            |             |       |         |       | 查询   |      |      |                |         |       |             |                |              |                  |
| 日·日 文书档案                                                             | 已筹选:     |                         |      |        |        |                                            |             |       |         |       |      |      |      |                | 清除      |       |             |                |              |                  |
| □ ● ⑧ 传统方法整理 (案卷)                                                    | 归档年度:    | 不限                      | 1977 | 1978   | 1979   | 1980                                       | 1981        | 1982  | 1983    | 1984  | 1985 | 1986 | 1987 | ✓ 收回           | < 多选    |       |             |                |              |                  |
| □ 科技档案 □ 基建档案                                                        |          | 1988                    | 1989 | 1990   | 1991   | 1992                                       | 1993        | 1994  | 1995    | 1996  | 1997 | 1998 | 1999 | 2000           |         |       |             |                |              |                  |
| □ 照片档案 □ 日 会计科索                                                      |          | 2001                    | 2002 | 2003   | 2004   | 2005                                       | 2006        | 2007  | 2008    | 2009  | 2010 | 2011 | 2012 | 2013           |         |       |             |                |              |                  |
| ① 实物档案                                                               |          | 2014                    | 2015 | 2016   | 2017   | 2018                                       |             |       |         |       |      |      |      |                |         |       |             |                |              |                  |
|                                                                      | 责任者:     | 不限                      | 人事部  | 企业工    | 作部(保安) | e d                                        | 自班室         | 办公室   | 医务室     | 后跏处   | 增训处  | 外联   | ŧ    | く 更多           | < 多选    |       |             |                |              |                  |
|                                                                      | 保管期限:    | 不限                      | 30年  | 永久     | 长期     |                                            |             |       |         |       |      |      |      |                | く更      | 客     |             |                |              |                  |
|                                                                      | 其他:      | 机构 (问题                  | 2) ^ | 窗段 ^   | 归档标识~  |                                            |             |       |         |       |      |      |      |                | L ~     | -     |             |                |              |                  |
|                                                                      | - Sec.   | 不限                      | 空值   | 11 R A |        | and an an an an an an an an an an an an an | \$0.85 (1)E | 950 A | PHINE A | 0+E + |      | 10 A |      |                | 16-27   |       |             | * (*15180-107) | 石物合          |                  |
|                                                                      | 1 0      | 九州档案                    |      | 129 4  | 14     | 1978                                       | BG          | s     | 长期      | 1+5 * |      | X9 V | (Q)  | 【数据0323        | 1214    | ř.    |             | 39148          | 100          |                  |
| 二级分类                                                                 | 2 🗆 0    | 九州特家                    |      |        |        | 1993                                       | W           | c     | 永久      |       |      |      | 101  | 1201回2049      |         |       |             | 41820          | 6            | 46.884.05        |
| 申 1 手助示例:2018年                                                       |          | -                       |      |        |        | 1079                                       | 80          | e     | 2000    |       |      |      | 171  | (80)E0167      |         |       |             | 20049          | 121          | *//*             |
| <ul> <li>① ● 手助示例: 2018年</li> <li>② ● ● 智能示例: 标准指导</li> </ul>        |          | 2 (011103)#4            |      |        |        | 1970                                       | 50          | -     | 304     |       |      |      | 007  | 0.080107       |         |       |             | 39048          |              | Telu             |
| ● ● 智能示例:保管期限                                                        | 4 🗌 0    | 几州档案                    |      |        |        | 1993                                       | GB          | c     | *2      |       |      |      | 803  | (实现医1862       |         |       | 100         | 41080          | 100          | 十部处              |
| 中 E 智能示例: 部门名称<br>E E 智能示例: 部门名称                                     | 5 🗌 0    | 九州档案                    |      |        |        | 1978                                       | WL          | .c    | 30年     |       |      |      | 模排   | (数据0121        |         |       | <u>El</u>   | 39045          | 100          | 外联处              |
|                                                                      | 6 🗌 0    | 九州档案                    |      |        |        | 1978                                       | WL          | .c    | 30年     |       |      |      | 模拟   | L数据0120        |         |       | -10/2       | 39045          | 28           | 外联处              |
|                                                                      | 7 🗌 0    | 九州档案                    |      |        |        | 1993                                       | FG          | с     | 永久      |       |      |      | 模拟   | (数据2180        |         | Pr.   |             | 41829          |              | 法规处              |
|                                                                      | 8 🗆 0    | 九州相案                    |      |        |        | 1993                                       | JJ          | ç     | 永久      |       |      |      | 模拟   | J数据1832        |         | 11:15 |             | 41631          | 66           | 经济处              |
|                                                                      | 9 🗆 0    | 九州相梁                    |      |        |        | 1993                                       | ZB          | s     | 永久      |       |      |      | 模拟   | <b>(数据1754</b> |         |       |             | 41344          |              | 值班室              |
|                                                                      | 10 🗆 0   | 九州相案                    |      |        |        | 1978                                       | YW          | 'S    | 永久      |       |      |      | 標為   | L数据0137        | 1 11.20 | -     |             | 39045          | 100          | 医务室              |
|                                                                      | 11       | -                       |      |        |        |                                            |             |       |         |       |      |      |      |                | 197     |       |             |                |              | e strong         |
| 当前门类: 简化方法整理                                                         | 30 ▼ H   | 《 第 1                   | 共98页 | N O    |        |                                            |             |       |         |       |      |      |      |                | 1       |       |             | 1              | 显示1到30,共29   | 33/2 <b>2</b>    |

#### 再点击责任者的"更多"按钮看看效果,如下图所示:

#### 所有的责任者都被展示出来,如下图所示:

|                                                                         | × X 九州档案信息管理平台 ×                              |                                    |                                              |                     |                   |
|-------------------------------------------------------------------------|-----------------------------------------------|------------------------------------|----------------------------------------------|---------------------|-------------------|
|                                                                         | nttp://iocamoscouor/portai                    |                                    |                                              | 7 H • 6 manus mins  | 用户信息: 超级管理员       |
| 九州档案 新线的总有许至男<br>Senser Red Technology To Crede The Hand St Order Kó, 1 | ₩₩∞ 数字档案信息管理平台                                |                                    |                                              |                     | ***** û ü ü       |
| 进入管理系统 楔                                                                | 制查询 智能查询 卡片查询                                 | 精确查询 筛选查询                          |                                              |                     |                   |
| 8家门关 三                                                                  | 题名                                            |                                    | 査问                                           |                     |                   |
| 日·日 文书档案                                                                | 已筛选:                                          |                                    |                                              | 清除                  |                   |
| ● ⑧ 传统方法整理 (案卷)                                                         | 归档年度: <b>不限</b> 1977 1978 1975                | 9 1980 1981 1982                   | 1983 1984 1985 1986 1987 < 更多                | < 多选                |                   |
| □ 科技档案 □ 基建档案                                                           | 责任者: 不限 人事部 企业工作部                             | 保安处 值班室 办公室                        | 医务室 后勤处 培训处 外联处 🗸 收開                         | < 多选                |                   |
| <ul> <li>□ 照片档案</li> <li>□ 会计档案</li> <li>□ 实物档案</li> </ul>              | 安全监督处 审计处 置传处<br>社会管理处 秘书处 管理中心               | 市场管理处 干部处 技术如<br>经济处 综合处 能源发展      | 2. 服务中心 档案室 法规处 物流部 社会保障处<br>段 规划处 设计管理处 财务室 | ~ 收回                |                   |
|                                                                         | 保管期限: 不限 30年 永久 长期                            |                                    |                                              | < 多选                |                   |
|                                                                         | 其他: 机构(问题) > 密切 の 回                           | 医抗卫 ^                              |                                              | < 多西                |                   |
|                                                                         |                                               |                                    |                                              |                     |                   |
|                                                                         | 不限 AQJDC BAC BGS CWS D                        | AS FGC FWZX GBC                    | GHC GLZX HQC JJC JSC MSC NYFZ                | PXC QYGZB RSC SCGLC | SHBZC             |
|                                                                         | SHGLC SJC SJGLC WLB WLC X<br>□ 原文 部门名称 + 格号 + | CC YWS ZBS ZHC<br>旧档年度 ◆ 机构 (问题) ◆ | 保管期限◆ 件号◆ 文号◆                                | 题名≑                 | 文件形成时间 ≑ 页数 ≑     |
| 一切公坐                                                                    | 1 0 九州租業                                      | 1978 BGS                           | 长期 横拟数据0323                                  |                     | 39148 100 办公室     |
| 申 图 手助示例: 2018年                                                         | 2 0 九州档案                                      | 1993 WLC                           | 永久 模拟数据2049                                  |                     | 41820 外联处         |
| <ul> <li>① ③ 手动示例: 2018年</li> <li>② ● ● 報報示例: 法兼任書</li> </ul>           | 3 0 九州档案                                      | 1978 BGS                           | 30年 模拟数据0167                                 |                     | 39046 121 办公室     |
| ● ■ 智能示例:保管期限                                                           | 4 0 九州始至                                      | 1993 GBC                           | 永久 標刊数編1862                                  |                     | 41633 100 干部树     |
| <ul> <li>世 田 智能示例: 责任者</li> <li>田 田 智能示例: 部门名称</li> </ul>               | 5 0 5 00                                      | 1978 WI C                          | 20年 構設形成0121                                 | En.                 | 20045 100 // Etab |
|                                                                         |                                               | 1078 MLC                           | 2000 HEREIRA 200                             |                     | 20045 20 ALEEN    |
|                                                                         |                                               | 1976 WDC                           | 30+ 183(3/38) 120                            | - A A               | 5504J 28 97802    |
|                                                                         |                                               | 1993 FGC                           | 永久 権利政策2180                                  | <u> </u>            | 41829 法规处         |
|                                                                         | 8 [] 0 九州楊案                                   | 1993 JJC                           | 永久 慣則数据1832                                  | - all P             | 41631 66 经济处      |
|                                                                         | 9 0 九州相葉                                      | 1993 ZBS                           | 永久 模拟数据1754                                  | 1611.               | 41344 值班室         |
|                                                                         | 10 0 九州相梁                                     | 1978 YWS                           | 永久 横拟数据0137                                  | 51                  | 39045 100 医务室     |
| 当前门关:简化方法整理                                                             | 11 0 九州相案                                     | 1993 RSC                           | 永久 慣別数第2199                                  |                     | 41829 人事部         |

6

#### 示例四:

#### 在看看点击"更多"按钮是什么效果:

|                                                                   | × ×         | 九州档案信息<br>localhost名 | 息管理平台<br>3081/porta | × 🔼  |              |       |              |                  |      |         |      |      |      |       |                |       |      | 4☆・   | S # | 文字搜索  | ۹ م      | =<br>م - % [ | 업 - ♂ ×<br>Q ⊖ ± ☆  |
|-------------------------------------------------------------------|-------------|----------------------|---------------------|------|--------------|-------|--------------|------------------|------|---------|------|------|------|-------|----------------|-------|------|-------|-----|-------|----------|--------------|---------------------|
|                                                                   | 95-70-85    | 数字                   | 档案信息                | ■管理꾁 | ℤ台           |       |              |                  |      |         |      |      |      |       |                |       |      |       |     | 系统设置  | 界面切换     | #ra∎<br>ΩΩ   | ∷≝\$\$\$₽₽₽₽<br>((L |
| 进入管理系统 模構                                                         | <b>岩</b> 查询 | 智                    | 能查询                 | 卡」   | †査询          | 精确望   | E询           | 節迭               | 查询   |         |      |      |      |       |                |       |      |       |     |       |          |              |                     |
| 档案门类 📃                                                            |             | 题名                   |                     |      |              |       |              |                  |      |         |      | 直询   |      |       |                |       |      |       |     |       |          |              |                     |
|                                                                   | ī           | 已篩选:                 |                     |      |              |       |              |                  |      |         |      |      |      |       |                |       | 清除   |       |     |       |          |              |                     |
| 田 间代/5/元型注<br>田·田 传统方法整理 (案卷)                                     | (3          |                      | 不限                  | 1977 | 1978         | 1979  | 1980         | 1981             | 1982 | 1983    | 1984 | 1985 | 1986 | 1987  |                | 〈 更多  | < 多选 |       |     |       |          |              |                     |
| <ul> <li>□ 科技档案</li> <li>□ 基建档案</li> </ul>                        | 3           | 美任者:                 | 不限                  | 人事部  | 企业工作         | 部保安   | ė            | 值班室              | 办公室  | 医务室     | 后御处  | 培训处  | 外联处  |       |                | 〈 更多  | < 多选 | ×     |     |       |          |              |                     |
| □ 照片档案 □ 户 会计档案                                                   | a           | 管期限:                 | 不限                  | 30年  | 永久           | 长期    |              |                  |      |         |      |      |      |       |                |       | < 多选 |       |     |       |          |              |                     |
| - 国 实物档案                                                          |             | 其他:                  | 机构(问                | ) 🖌  | 密級へ          | 归档标识, | •            |                  |      |         |      |      |      |       |                |       | < 多选 |       |     |       |          |              |                     |
|                                                                   |             |                      |                     |      |              |       |              |                  |      |         |      |      |      |       |                |       |      |       |     |       |          |              |                     |
|                                                                   | 不限          | AQJDC                | BAC                 | BGS  | CWS          | DAS   | FGC          | FWZX             | GBC  | GHC     | GLZX | HQC  | IJC  | JSC   | MSC            | NYFZC | PXC  | QYGZB | RSC | SCGLC | SHBZC    |              |                     |
|                                                                   | SHGLC       | SIC<br>] 原文          | SJGLC<br>部门名称 t     | WLB  | WLC<br>档号 \$ | XCC   | vws<br>档年度 ≑ | 285<br>81,83 (ii | 2HC  | 保管期限 \$ | 件号≑  |      | 文号≑  |       |                |       | 题名   | ; \$  |     |       | 文件形成时间 🗢 | 页数≑          | 责任者 <b>≑</b>        |
|                                                                   | 1 0         | 0                    | 九州档案                |      |              |       | 1978         | В                | ŝS   | 长期      |      |      |      | 模拟    | 数据0323         |       |      |       |     |       | 39148    | 100          | 办公室                 |
|                                                                   | 2           | 0                    | 九州档案                |      |              |       | 1993         | W                | LC   | 永久      |      |      |      | 模拟    | 数据2049         |       |      |       |     |       | 41820    |              | 外联处                 |
| 二级分类                                                              | 3 [         | 0                    | 九州杨室                |      |              |       | 1978         | BC               | s    | 30年     |      |      |      | 模拟    | 数据0167         |       |      |       |     |       | 39048    | 121          | の公室                 |
| □ 手助示例: 2018年                                                     | 4 [         | 0                    | 九州档案                |      |              |       | 1993         | GE               | ю    | 永久      |      |      |      | 模拟    | 数据1862         |       |      |       |     |       | 41633    | 100          | 干部处                 |
| 田 目 智能示例: 标准档号                                                    | 5 🗆         | 0                    | 九州档案                |      |              |       | 1978         | w                | LC   | 30年     |      |      |      | 模拟    | 数据0121         |       |      |       |     |       | 39045    | 100          | 外联处                 |
| <ul> <li>田 </li> <li>田 </li> <li>記 智能示例: </li> <li>番任者</li> </ul> | 6 [         | 0                    | 九州档案                |      |              |       | 1978         | W                | LC   | 30年     |      |      |      | 模拟    | 数据0120         |       |      |       |     |       | 39045    | 28           | 外联处                 |
| □ □ 智能示例: 部门名称                                                    | 7 [         | 0                    | 九州档案                |      |              |       | 1993         | FC               | ic   | 永久      |      |      |      | 模拟    | 数据2180         |       |      |       |     |       | 41829    |              | 法规处                 |
|                                                                   | 8           | 0                    | 九州档案                |      |              |       | 1993         | LI.              | c    | 永久      |      |      |      | 模拟    | 数据1832         | :     |      |       |     |       | 41631    | 66           | 经济处                 |
|                                                                   | 9 [         | 0                    | 九州档室                |      |              |       | 1993         | 28               | IS   | 永久      |      |      |      | 標料    | 数据1754         |       |      |       |     |       | 41344    |              | 值班室                 |
|                                                                   | 10          | ] 0                  | 力.44889             |      |              |       | 1978         |                  | us.  | *7      |      |      | _    | 1011  | 27420127       |       |      |       |     |       | 39045    | 100          | (FS)(5)             |
|                                                                   | 11 5        | ] 0                  | + 448899            |      |              |       | 1002         |                  |      | **      |      |      |      | 10010 | *******        |       |      |       |     |       | 41920    |              | 1 TROP              |
|                                                                   |             |                      |                     | _    |              |       | 1995         | R                |      | 71.4    |      |      | _    | 0454  | ax382199       |       |      |       | _   |       | 41023    |              |                     |
| 当前门类: 简化方法整理                                                      | 12          |                      | 九州相案                |      | _            |       | 1978         | BA               | NC . | TC NH   |      | _    |      | 模拟    | \$X380102      |       |      |       |     |       | 39044    | 54           | (RXX                |
| ▷ 完成                                                              | 13          | 0                    | 九州病室                |      |              |       | 1978         | H                | 00   | 30年     |      |      |      | 模拟    | <u>教権(0288</u> |       |      |       |     |       | 39147    | 100          | 后期的<br>① ④ 0 ① 100% |

#### 可以同时选择多个年度,选择后,单击"确定"按钮,如下图所示:

|                                                                                                    | × × × ħ    | 州档案信息   | 管理平台                                                                                                    | ×     |              |         |          |       |              |         |        |      |            |        | 1.4.16     |           |          |             | 8 - 0 ×      |
|----------------------------------------------------------------------------------------------------|------------|---------|----------------------------------------------------------------------------------------------------|-------|--------------|---------|----------|-------|--------------|---------|--------|------|------------|--------|------------|-----------|----------|-------------|--------------|
|                                                                                                    | nttp://ioo | ainosta | U81/porta                                                                                                    |       |              |         |          |       | -            |         |        |      |            |        | 74.0       | /小市公和中陸結果 | ų ·      | 日本<br>一月戸信息 | 超级管理员        |
|                                                                                                    |            | 数字相     | 当案信息                                                                                                    | 息管理平1 | È            |         |          |       |              |         |        |      |            |        |            | 系统设置      | 界面切换     | 6           |              |
| 进入管理系统 模糊                                                                                                    | 直询         | 智       | 能查询                                                                                                    | 卡片亚   | ž询           | 精确查询    | 筛选       | 查询    |              |         |        |      |            |        |            |           |          |             |              |
| 档案门类 三                                                                                                    | 15         | 12      |                                                                                                    |       |              |         |          |       |              |         | 查词     |      |            |        |            |           |          |             |              |
| 日 豆 文书档案                                                                                                    | 已錄         | \$选:    |                                                                                                    |       |              |         |          |       |              |         |        |      |            | 清除     |            |           |          |             |              |
| 田·国 传统方法整理 (案卷)                                                                                                    | 归档年        | 度筛选:    |                                                                                                    |       |              |         |          |       |              |         |        | 翻這   | 取消         | → 多选   |            |           |          |             |              |
| 中日 科技档案                                                                                                    |            |         | 1977                                                                                                    | 1978  | 1979         | 1980    | 1981     | 1982  | <b>1</b> 983 | 1984    | 1985   | 1986 | 1987       |        |            |           |          |             |              |
| □ 照片档案 □ 日 会计档案                                                                                                    |            |         | <mark>1988 [] 1988 [] 1988 </mark> | 1989  | 1990         | 1991    | 1992     | 1993  | 1994         | 1995    | 1996   | 1997 | 1998       |        |            |           |          |             |              |
| 1 实物档案                                                                                                    |            |         | 1999                                                                                                    | 2000  | 2001         | 2002    | 2003     | 2004  | 2005         | 2006    | 2007   | 2008 | 2009       |        |            |           |          |             |              |
|                                                                                                    |            |         | 2010                                                                                                    | 2011  | 2012         | 2013    | 2014     | 2015  | 2016         | 2017    | 2018   |      |            |        |            |           |          |             |              |
|                                                                                                    | 妻任         | 者:      | 不限                                                                                                    | 人事部   | 企业工作部        | 保安处     | 值班室      | 办公室   | 医务室          | 后勤处  培  | 训处 外联  | 处    | 〈 更多       | < 多选   |            |           |          |             |              |
|                                                                                                    | 保管         | 明限:     | 不限                                                                                                    | 30年 + | ka Ki        | ŧ)      |          |       |              |         |        |      |            | < 多选   |            |           |          |             |              |
|                                                                                                    | 具          | 8:      | 机构(问                                                                                                    | ) ~   | 密级 ^         | 旧档标识へ   |          |       |              |         |        |      |            | < 多选   |            |           |          |             |              |
|                                                                                                    | 7.00       | 10/05   |                                                                                                    | 200   | <b>C11</b> 5 | DAG     | D.L.T.Y  | chc   | 6116         | C179 10 |        | 100  | 100 NUETO  | 240    | 01/072     |           | cup7c    |             |              |
| 二级分类                                                                                                    | SHGLC      | SJC     | SJGLC                                                                                                    | WLB   | WLC          | XCC YWS | ZBS      | ZHC   | GHC          | GLZA PR | 1C 11C | JSC  | VISC INTEL | PAC    | QYG2B K    | SC SUGLO  | SHBZC    |             |              |
| ○ 日本の元何:2018年<br>日 日本の元何:2018年<br>日 日本の元何:5年45<br>日 日本の元何:6年45<br>日 日本の元何:6年45<br>日 日本の元何:6年45<br>日 日本の元何:8756:871267 |            | 原文      | 部门名称 🕈                                                                                                    |       | 档号令          | 白档年度    | \$ 机构 (问 | 题)≑ ( | 呆管期限 \$      | 件号令     | 文号 🕈   |      |            | 题名     | ÷          |           | 文件形成时间 🔶 | 100         | 責任者 \$       |
|                                                                                                    | 1 🗆        | 0       | 九州档案                                                                                                    |       |              | 1978    | BG       | s     | 长期           |         |        | 模拟数  | E0323      |        |            |           | 39148    | 100         | 办公室          |
|                                                                                                    | 2 🗆        | 0       | 九州档案                                                                                                    |       |              | 1993    | WL       | с     | 永久           |         |        | 模拟数  | 居2049      |        |            |           | 41-20    |             | 外联处          |
|                                                                                                    | 3 🗌        | 0       | 九州档案                                                                                                    |       |              | 1978    | BG       | s     | 30年          |         |        | 模拟数  | Ē0167      |        |            | all a     | 39048    | 121         | 办公室          |
|                                                                                                    | 4 🗆        | 0       | 九州档案                                                                                                    |       |              | 1993    | GB       | с     | 永久           |         |        | 模拟数  | 81862      |        |            |           | 41633    | 100         | 干部处          |
|                                                                                                    | 5 🗆        | 0       | 九州杨室                                                                                                    |       |              | 1978    | WL       | с     | 30年          |         |        | 模拟数  | 國0121      |        |            | 13        | 39045    | 100         | 外联处          |
|                                                                                                    | 6 🗆        | 0       | 九州档案                                                                                                    |       |              | 1978    | WL       | с     | 30年          |         |        | 模拟数  | ≅0120      |        | 4:55       |           | 39045    | 28          | 外联处          |
|                                                                                                    | 7 🗆        | 0       | 九州档案                                                                                                    |       |              | 1993    | FGI      | c     | 永久           |         |        | 模拟数  | ≝2180      | 1 m    | $\Diamond$ |           | 41829    |             | 法规处          |
|                                                                                                    | 8 🗆        | 0       | 九州档案                                                                                                    |       |              | 1993    | JJC      |       | 永久           |         |        | 模拟数  | E1832 😒    | (1);?> |            |           | 41631    | 66          | 经济处          |
|                                                                                                    | 9 🗆        | 0       | 九州档案                                                                                                    |       |              | 1993    | ZB       | s     | 永久           |         |        | 模拟数  | F1754      | 2      |            |           | 41344    |             | 值班案          |
| 当前门类: 简化方法整理 ▶ 完成                                                                                                    |            |         |                                                                                                    |       |              |         |          |       |              |         |        |      |            |        |            |           |          | c1» r       | n @ 0 ⊕ 100% |

|  | 继续单击责任者后面的 | "多选" | 按钮, | 展开后勾选多个责任者, | "确定" | 后如下图所示: |
|--|------------|------|-----|-------------|------|---------|
|--|------------|------|-----|-------------|------|---------|

| ● 网址大全                                                                                                    | × 九州档案信          | 思管理平台 ×     |                |           |           |              |             |                |           |                 |         |       |                 | 9 - 8 ×                                                   |
|----------------------------------------------------------------------------------------------------|------------------|-------------|----------------|-----------|-----------|--------------|-------------|----------------|-----------|-----------------|---------|-------|-----------------|-----------------------------------------------------------|
|                                                                                                    | http://localhost | 8081/portal |                |           |           |              |             |                |           | <b>4☆・</b>  ◎ ◎ | 管系就火服金勝 | Q I   | 🛀 🔏 - 🏓<br>用户信息 | <ul> <li>2 ····································</li></ul> |
|                                                                                                    | ₩₩₩ 数字           | 档案信息管       | 理平台            |           |           |              |             |                |           |                 |         |       | ŵ 🖸             | 自由亡                                                       |
| 进入管理系统 模样                                                                                                    | 制查询 智            | <b>?能查询</b> | 卡片查询           | 精确查询      | 節选查询      |              |             |                |           |                 |         |       |                 |                                                           |
|                                                                                                    | 题名               |             |                |           |           |              | 查询          |                |           |                 |         |       |                 |                                                           |
| □ 文书档案<br>上 □ 简化方法整理                                                                                                    | 已募选:             | 旧档年度:1      | 981, 1982, 198 | 3, 19 ×   |           |              |             |                | 清除        |                 |         |       |                 |                                                           |
| 田·田 传统方法整理 (案巻)                                                                                                    | 旧档年度             | 不限 1977     | 1978           | 1979 1980 | 1981 198: | 1983 198     | 4 1985 1986 | i 1987 <       | 更多 〈 多透   |                 |         |       |                 |                                                           |
| 日日 基础档案                                                                                                    | 责任者筛选:           |             |                |           |           |              |             | 102 R3         | 16 - 多速   |                 |         |       |                 |                                                           |
| □ 照片档案 □ 会计档案                                                                                                    |                  | □人事部        | □企业工作部         | 🗌 保安处 💆   | 値班室 🔽 办公: | 2 🔽 医务室      |             | □ 外联处          |           |                 |         |       |                 |                                                           |
| 一日 实际档案                                                                                                    |                  | □安全監督处      | □审计处           |           | 市场管理处     | F部处技术处       | □服务中心 □     |                |           |                 |         |       |                 |                                                           |
|                                                                                                    |                  | □物(n=p)     |                | □杠张管堆处    | 280100    | 5堆中心         |             | 能原发模址          |           |                 |         |       |                 |                                                           |
|                                                                                                    | 保管期限:            |             | <br>F 亦久       | 长期        |           |              |             |                | 〈 多选      |                 |         |       |                 |                                                           |
|                                                                                                    | 其他:              | 机构(问题)      | ✓ 密级へ          | 旧档标识へ     |           |              |             |                | < 多远      |                 |         |       |                 |                                                           |
|                                                                                                    |                  |             |                |           |           |              |             |                |           |                 |         |       |                 |                                                           |
|                                                                                                    | 不限 AQJD          | C BAC       | BGS CWS        | DAS FGC   | FWZX GI   | C GHC GLZ    | HQC JJC     | JSC MSC        | NYFZC PXC | QYGZB RSC       | SCGLC   | SHBZC |                 |                                                           |
| 二级分类                                                                                                    | SHGLC SJC        | SJGLC       | WLB WLC        | XCC YWS   | ZBS ZHI   | /2★和国 △ /4-2 |             |                | 感之        | <b>^</b>        |         |       |                 | *#*                                                       |
| 田 回 手动示例: 2018年<br>田 回 手动示例: 2018年                                                                                                    | 1 0              | 九州档案        |                | 1993      | WLC       | 永久           |             | 模拟数据2049       |           |                 | -       | 41820 | Jan             | 外联处                                                       |
| <ul> <li>中 回 智能示例:标准档号</li> <li>中 回 智能示例:保管期限</li> </ul>                                                                                                    | 2 🗌 0            | 九州档案        |                | 1993      | GBC       | 永久           |             | 模拟数据1862       |           |                 |         | 41633 | 100             | 干部处                                                       |
| 日、日本市内小学生中<br>日、日本市内小学生中<br>日、日本市内小学生中<br>日本市内小学生中<br>日本市内<br>日本市内<br>日本市内<br>日本市内<br>日本市内<br>日本市内<br>日本市内<br>日本市内 | 3 🗌 0            | 九州档案        |                | 1993      | FGC       | 永久           |             | 模拟数据2180       |           |                 | ta.     | 41829 |                 | 法规处                                                       |
|                                                                                                    | 4 🗆 0            | 九州档案        |                | 1993      | JJC       | 永久           |             | 權机取損1832       |           |                 | all's   | 41631 | 66              | 经济处                                                       |
|                                                                                                    | 5 🗆 0            | 九州特定        |                | 1993      | 78S       | *2           |             | 模拟数据1754       |           |                 | 9       | 41344 |                 | 值班案                                                       |
|                                                                                                    | 6 🗆 0            | T 40 10 10  |                | 1002      | PSC       | èn           |             | 101/102152100  |           | 54/5            |         | 41920 |                 | 1 70.95                                                   |
|                                                                                                    | 7                | Th 2015-044 |                | 1995      | VINC      | ê û          |             | 181/18121500   | in the    |                 |         | 41059 | 100             |                                                           |
|                                                                                                    |                  |             |                | 1993      | 1975      | **           |             | 19474AX351392  | 111       | 2.              |         | 41000 | 00              | 274                                                       |
|                                                                                                    | 8 0              | /Lmess      |                | 1993      | ZHC       | **           |             | (\$PU\$23E1484 | 421       |                 |         | 400/9 | 2               | NFEX:                                                     |
| 2546/7324, PS/I                                                                                                    | 9 0              | 九州相當        |                | 1993      | SJC       | 赤久           |             | 使刑数据1802       |           |                 |         | 41397 | 14              | 12110                                                     |

#### 筛选结果如下图所示:

| ● 网址大全                                                                                                    | ◎ 【 九州档案(        |                    |                    |          |            |                            |                          |               |         |                  |          | =                   | 11 – 11 ×                                                                                                    |
|----------------------------------------------------------------------------------------------------|------------------|--------------------|--------------------|----------|------------|----------------------------|--------------------------|---------------|---------|------------------|----------|---------------------|----------------------------------------------------------------------------------------------------|
|                                                                                                    | http://localhost | t8081/portal       |                    |          |            |                            |                          |               |         | 4 ☆ • ○ 土蚕大芋目類菜金 | Q        | € X · 🏓             |                                                                                                    |
| た州相楽 Ald 世紀を作ります<br>Same Auf Introduct To Weblief Code K6.1                                                                                                    | 1 标准版 数字         | 档案信息管理             | ∎平台                |          |            |                            |                          |               |         |                  | 界面切换     |                     | i di ci                                                                                                    |
| 进入管理系统 模                                                                                                    | 欄查询 🕈            | 智能查询               | 卡片查询               | 着确查询     | 筛选查询       |                            |                          |               |         |                  |          |                     |                                                                                                    |
| 档案门共 三                                                                                                    | 题名               |                    |                    |          |            |                            | 查询                       |               |         |                  |          |                     |                                                                                                    |
| 日 文书档案                                                                                                    | 已募选:             | (日档年度: 19          | 81, 1982, 1983, 19 | × 责任者: 值 | 班室、办公室、医务室 | . 后勤处、市场管理                 | 处、干部处、技术处 ×              |               | 清除      |                  |          |                     |                                                                                                    |
| 田田(株方法整理(監巻)                                                                                                    | 旧档年度             | 不限 1993            | 1994               |          |            |                            |                          |               | < 多透    |                  |          |                     |                                                                                                    |
| 中口 料技物業                                                                                                    | 责任者              | 不限 人事部             | 企业工作部              | 保安处 值    | 班室 办公室     | 医务室                        | 后勤处 培训处                  | 外联处 < 更多      | < 多透    |                  |          |                     |                                                                                                    |
| 日 照片档案 日 合计档案                                                                                                    | 保管期限:            | <b>不限</b> 永久       |                    |          |            |                            |                          |               | < 多选    |                  |          |                     |                                                                                                    |
| - 10 实物档案                                                                                                    | 其他:              | 机构(问题) 🗸           | (1) へ (1)          | 植标识へ     |            |                            |                          |               | < 多选    |                  |          |                     |                                                                                                    |
| -90#                                                                                                    |                  | 不限 BGS             | GBC HQC            | JSC 50   | CGLC YWS   | ZBS                        |                          |               |         |                  |          |                     |                                                                                                    |
|                                                                                                    | □ 原文             | 部门名称 <del>\$</del> | 格号 \$              | 白档年度 \$  | 机构 (问题) 🗢  | 保管期限 🗧 🧍                   | \$号\$ \$ <del>5</del> \$ |               | 嚴名      | ÷                | 文件形成时间 🕈 | 页取 ≑                | 法任者 ≑                                                                                                    |
|                                                                                                    | 1 🗌 0            | 九州档案               |                    | 1993     | GBC        | 永久                         |                          | 模拟数据1862      |         |                  | 41633    | 100                 | 干部处                                                                                                    |
|                                                                                                    | 2 🗌 0            | 九州档案               |                    | 1993     | ZBS        | 永久                         |                          | 模拟数据1754      |         |                  | 41344    |                     | 值班至                                                                                                    |
|                                                                                                    | 3 🗌 0            | 九州档案               |                    | 1993     | YWS        | 永久                         |                          | 模拟数据1592      |         |                  | 41058    | 100                 | The second second secon |
|                                                                                                    | 4 🗌 0            | 九州档案               |                    | 1993     | GBC        | 永久                         |                          | 模拟数据2028      |         |                  | 41820    | C C                 | 干部处                                                                                                    |
| <ul> <li>○ ● 単均元何:2018年</li> <li>○ 目 単均元何:2018年</li> <li>○ 日 単均元行(下):58年5</li> <li>○ 日 転送元行(下):68年5</li> <li>○ 日 転送元行(下):67年5</li> <li>○ 日 転送元行(下):87(日)</li> <li>○ 日 転送元付(下):87(日)</li> </ul> | 5 🗌 0            | 九州档案               |                    | 1993     | JSC        | 永久                         |                          | 横拟数据1515      |         |                  | 41043    |                     | 技术处                                                                                                    |
|                                                                                                    | 6 🗌 0            | 九州档案               |                    | 1993     | ZBS        | 永久                         |                          | 模拟数据2398      |         |                  | 41992    | 2                   | 值班室                                                                                                    |
|                                                                                                    | 7 🗌 0            | 九州档案               |                    | 1993     | GBC        | 永久                         |                          | 權机款應1867      |         |                  | 41.035   | 100                 | 干部处                                                                                                    |
|                                                                                                    | 8 🗆 0            | 九州档案               |                    | 1993     | BGS        | 永久                         |                          | 模拟数据2259      |         | and i            | 41929    |                     | 办公室                                                                                                    |
|                                                                                                    | 9 🗌 0            | 九州档案               |                    | 1993     | HQC        | 永久                         |                          | 權拟数据2380      |         | 12               | 41992    |                     | 后勘处                                                                                                    |
|                                                                                                    | 10 🗆 0           | 九州档案               |                    | 1993     | BGS        | 永久                         |                          | 模拟数据1934      |         | 130. 5           | 41650    |                     | 办公室                                                                                                    |
|                                                                                                    | 11 🗌 0           | 九州档案               |                    | 1993     | BGS        | 永久                         |                          | 模拟数据1777      |         | N SS             | 41351    |                     | の公室                                                                                                    |
|                                                                                                    | 12 0             | 力州特案               |                    | 1993     | YWS        | #4                         |                          | M#4(1201E1430 | i lan   | P                | 40673    | 50                  | 雨岳索                                                                                                    |
|                                                                                                    |                  |                    |                    | 1995     | 0.00       | 2.6                        |                          | 100%0051450   | 2-19:27 |                  | 40070    |                     | 5/1¥                                                                                                    |
|                                                                                                    |                  | /ummane            |                    | 1932     | BUS        | <b><del>7</del><b></b></b> |                          | DEFNEX0822200 | 19.     |                  | 41929    |                     | 7.F.C.M.                                                                                                    |
|                                                                                                    | 30 • 14          | 4 第1 共10页          | N O                |          |            |                            |                          |               |         |                  |          | 型示1到30,共300<br>13 d | 北京<br>今日の (月100%)                                                                                                    |

示例总结:选择多个责任者后,这些责任者全都具备的年度只有 1993 年与 1994 年。 单击左侧的当前门类即可一键清空当前筛选条件。

这里的功能与购物式筛选原理相同,但由于档案的数据特色,并不完全相同,需要细细体 会。

更多帮助与使用技巧请登录九州档案官网: www.9zda.com。